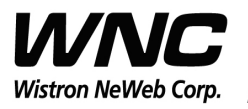

Subject: UMC-SKV2C User Manual

REV: 0.5 PAGE 1 OF 19

## **UMC-SKV2C** User Manual

The document contains proprietary information which is the property of **Wistron NeWeb Corporation** and is strictly confidential and shall not be disclosed to others in whole or in part, reproduced, copied, or used as basic for design, manufacturing or sale of apparatus without the written permission of **Wistron NeWeb Corporation**.

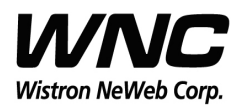

REV: 0.5 PAGE 2 OF 19

#### **Revision History**

| Issue Date | Version | Description                                                                  |
|------------|---------|------------------------------------------------------------------------------|
| 2016/03/25 | 0.1     | Initial Issued                                                               |
| 2016/03/28 | 0.2     | Add LTE P/D switch and appendix I                                            |
| 2016/03/30 | 0.3     | Add assemble pictures including SMCC/Honey board/external antenna connection |
| 2016/04/08 | 0.4     | Update the control command for Zigbee                                        |
| 2016/04/26 | 0.5     | Add warning messages and some notes                                          |
|            |         |                                                                              |
|            |         |                                                                              |
|            |         |                                                                              |
|            |         |                                                                              |

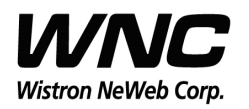

Subject: UMC-SKV2C User Manual

#### Contents

| 1.  | Introc   | luction                                   | 4  |
|-----|----------|-------------------------------------------|----|
| 2.  | Test S   | etup Configuration                        | 5  |
|     | 2.1      | Power Supply and Debug Console Connection | 5  |
|     | 2.2      | Antenna Connection                        | 6  |
|     | 2.3      | Whole DUT connection                      | 7  |
|     | 2.4      | Hardware Component Introduction           | 8  |
| 3.  | Zigbe    | e Test                                    | 10 |
|     | 3.1      | COM port Setup in a Windows Host PC       | 10 |
|     | 3.2      | Enter Zigbee Control mode                 | 12 |
|     | 3.3      | Zigbee Test Command                       | 12 |
| 4.  | LTE B    | 4/B13 Test                                | 13 |
|     | 4.1      | For LTE connection to Test Equipment      | 13 |
|     | 4.2      | LTE Rx Primary/Secondary switch for OTA   | 14 |
| App | oendix I | [                                         | 16 |
|     |          |                                           |    |

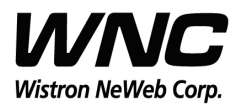

#### 1. Introduction

This User Manual of Victor CB (Communication Board) module is to describe how to use the following sections for lab test by specific qualified engineers or technicians. Furthermore, this module is NOT intended for commercial use but designed as part of Smart Meter product which mainly provides 4G LTE WAN access and/or Zigbee HAN access capabilities. For the procedure of CB installation into electric meter and the operation of CB in assembly factory, that information is described in assembly instruction document.

#### FCC Interference Statement

This module complies with Part 15 of the FCC Rules. Operation is subject to the following two conditions: (1) This module may not cause harmful interference and (2) this module must accept any interference received, including interference that may cause undesired operation.

#### **Radiation Exposure Statement**

This module complies with FCC radiation exposure limits set forth for an uncontrolled environment. This module should be installed and operated with minimum distance of 20cm between radiator and human body.

Any changes or modifications not expressly approved by the party responsible for compliance could void the user's authority to operate the device.

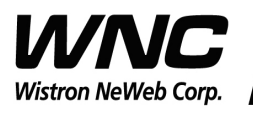

REV: 0.5 PAGE 5 OF 19

### 2. Test Setup Configuration

### 2.1 Power Supply and Debug Console Connection

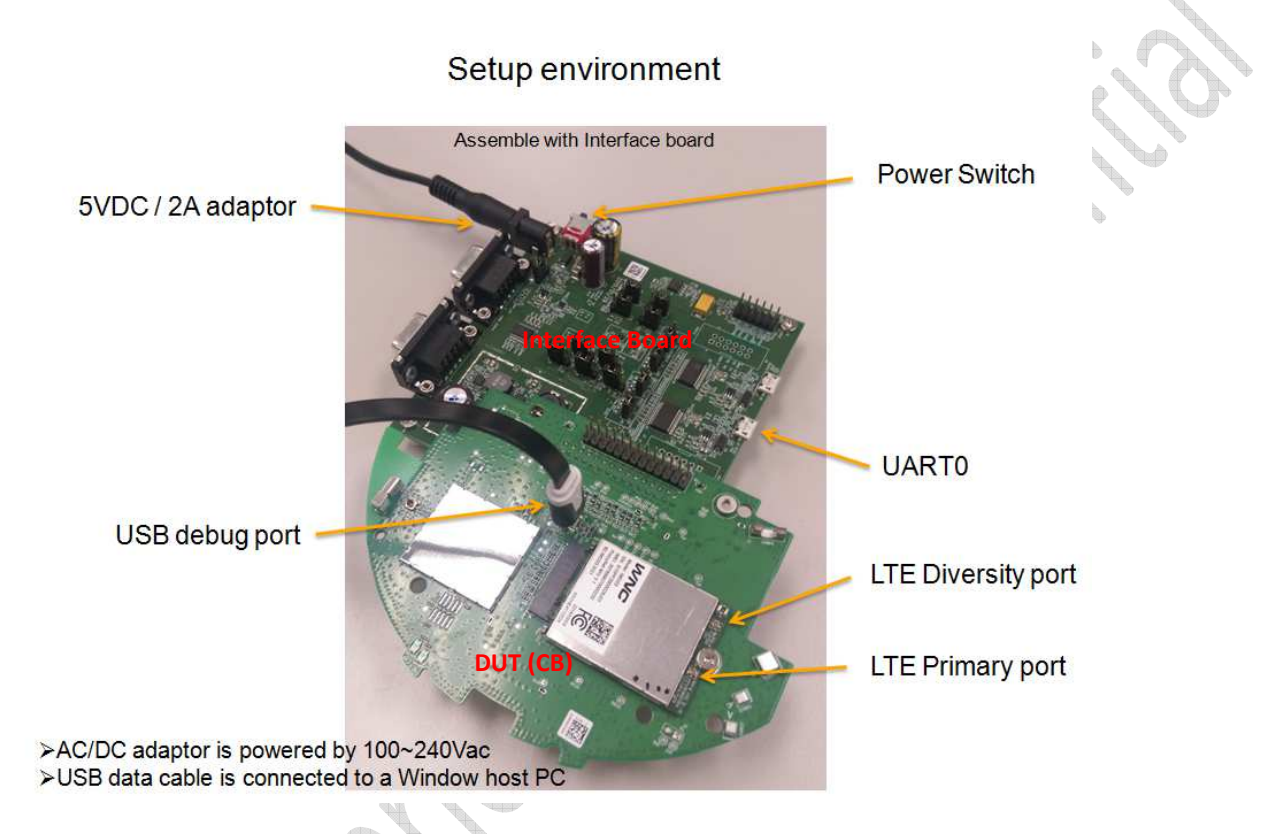

#### **Power on Sequence:**

- I. Connect 30-pin-to-Jig-baord cable
- II. Attach AC-DC Adaptor & USB Debug Port Cable
- III. Wait for 20 seconds when system ready

[Caution] Improper power on sequence might lead to system boot-up

failure!

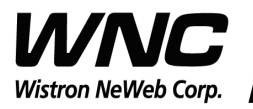

Subject: UMC-SKV2C User Manual

REV: 0.5 PAGE 6 OF 19

#### 2.2 Antenna Connection

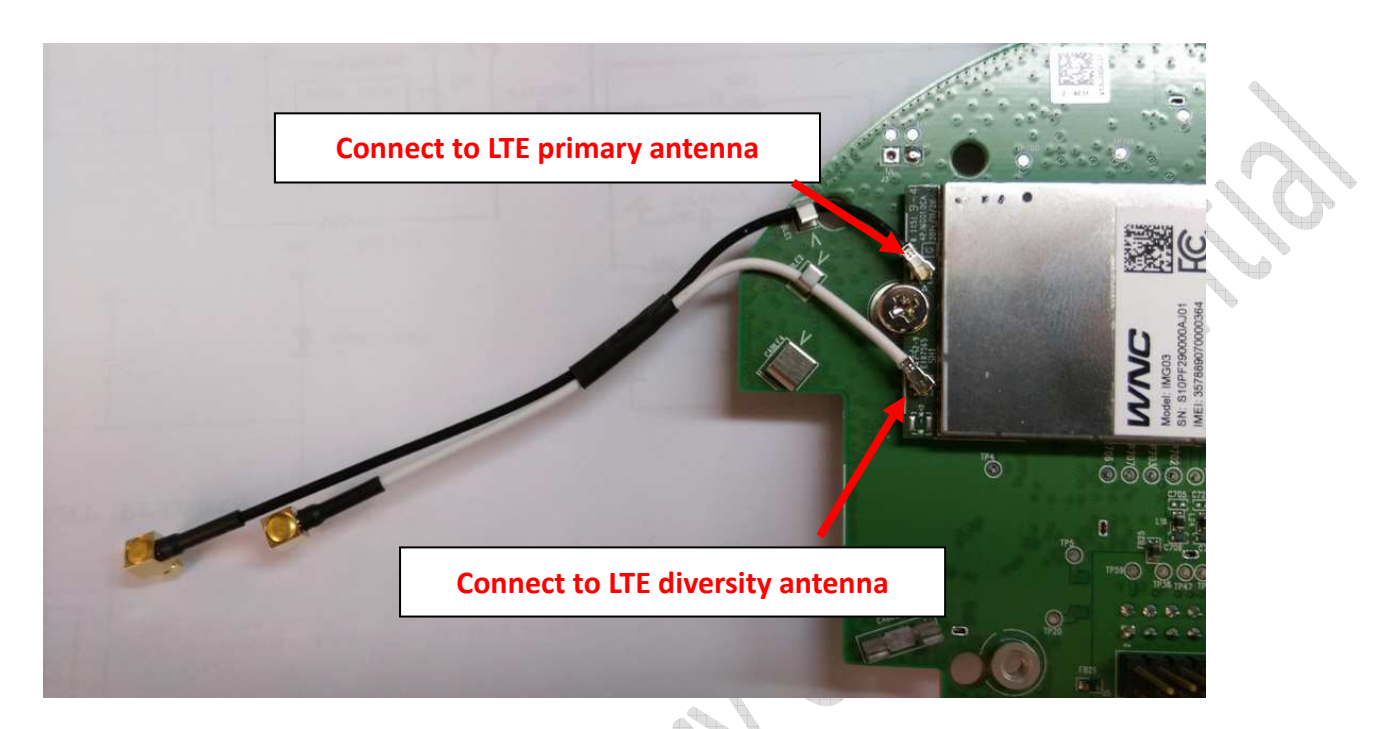

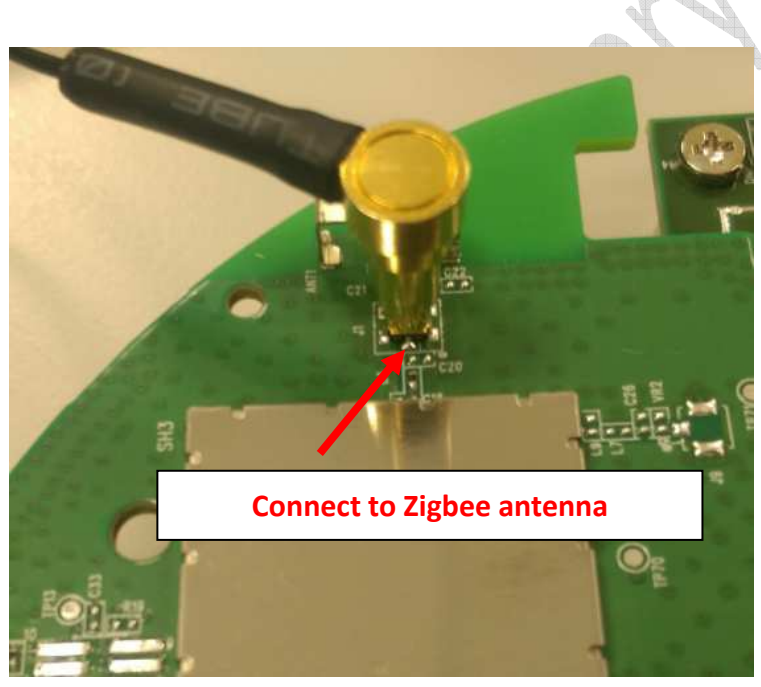

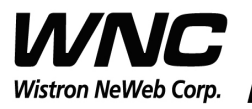

REV: 0.5 PAGE 7 OF 19

#### 2.3 Whole DUT connection

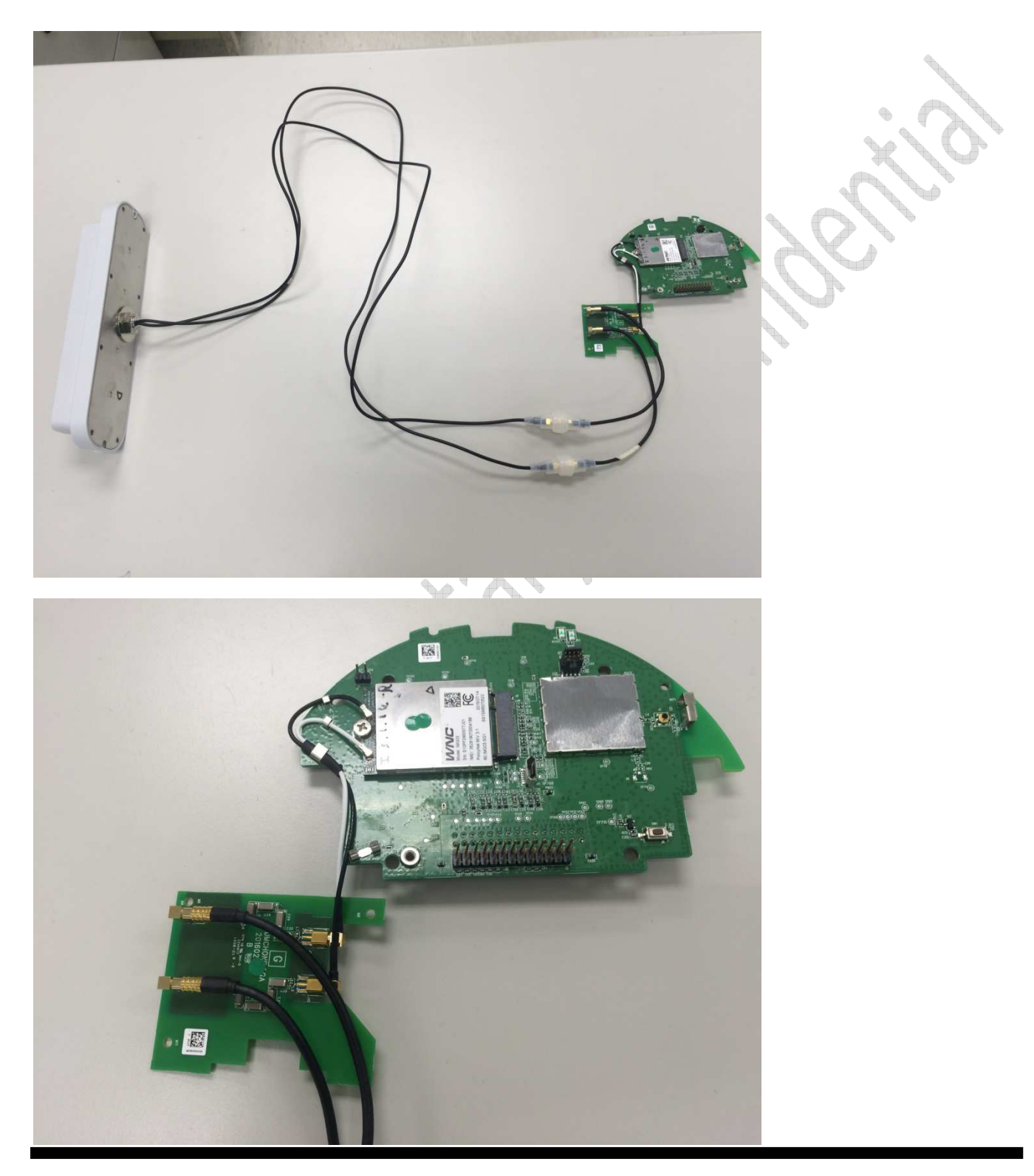

Wistron Neweb Corporation Proprietary & Confidential

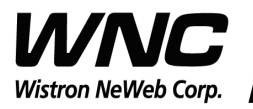

Subject: UMC-SKV2C User Manual

REV: 0.5 PAGE 8 OF 19

### 2.4 Hardware Component Introduction

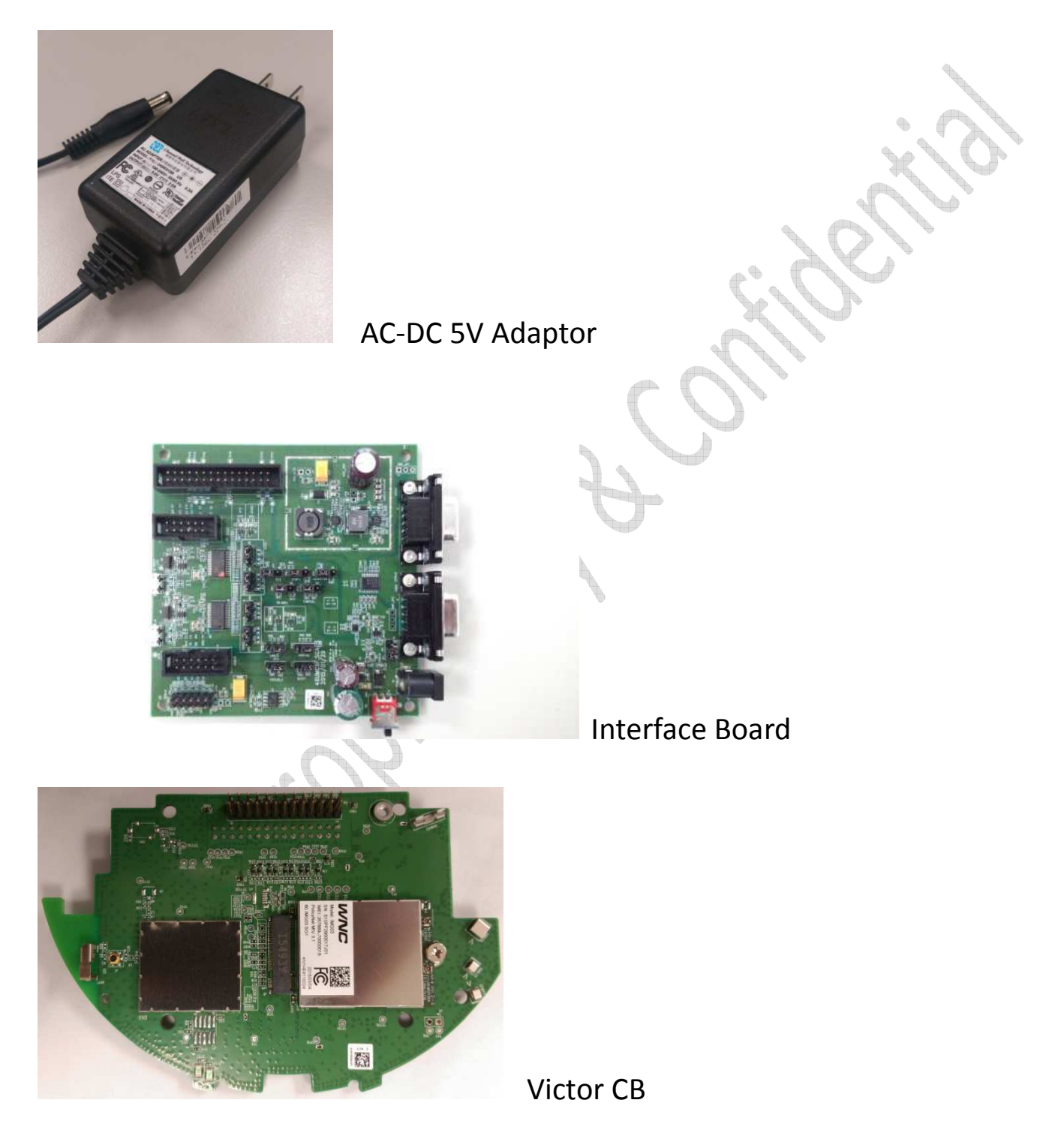

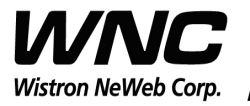

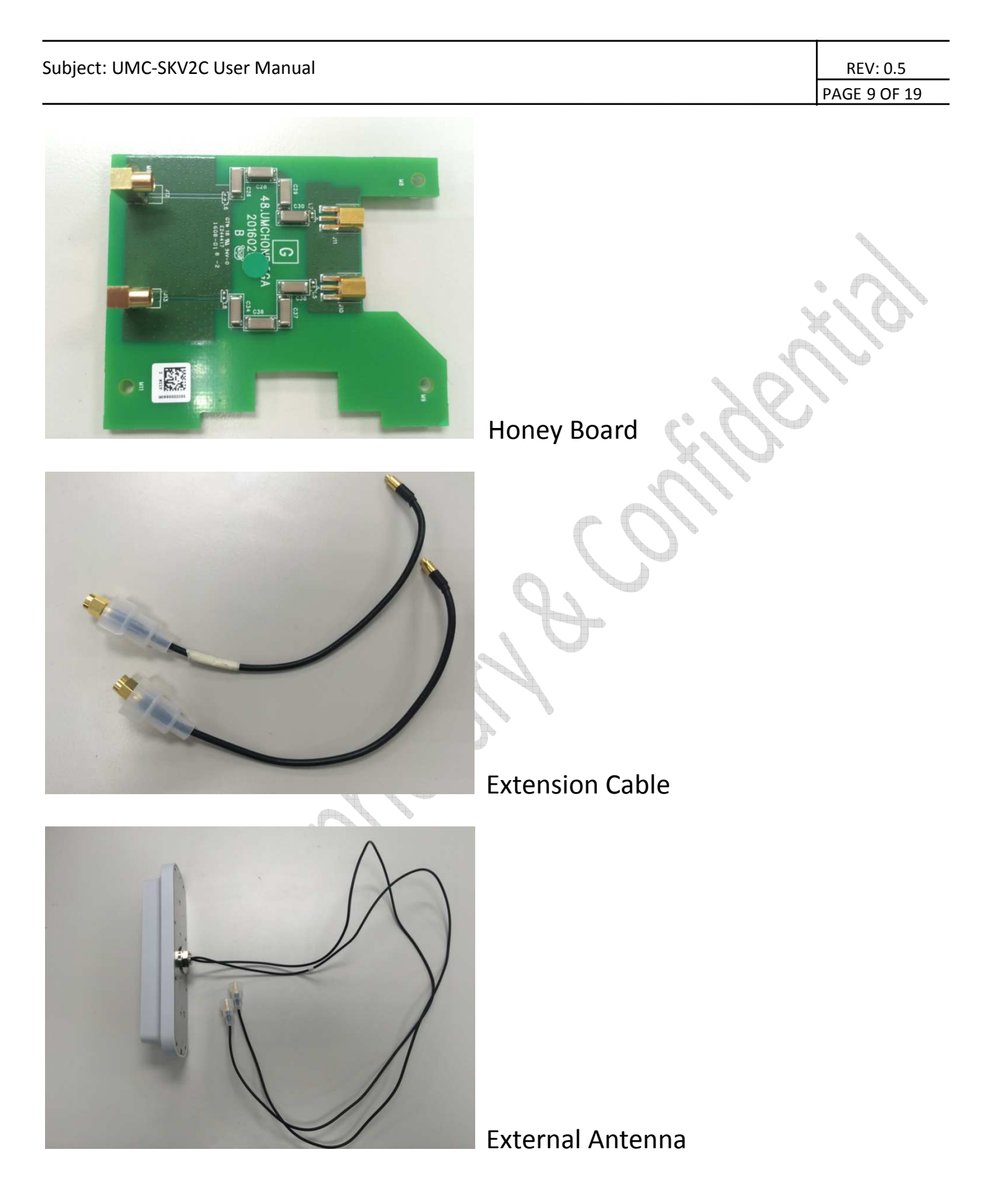

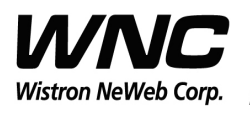

REV: 0.5 PAGE 10 OF 19

#### 3. Zigbee Test

#### 3.1 COM port Setup in a Windows Host PC

Install PuTTy for connection to DUT, refer to <a href="http://www.putty.org/">http://www.putty.org/</a>

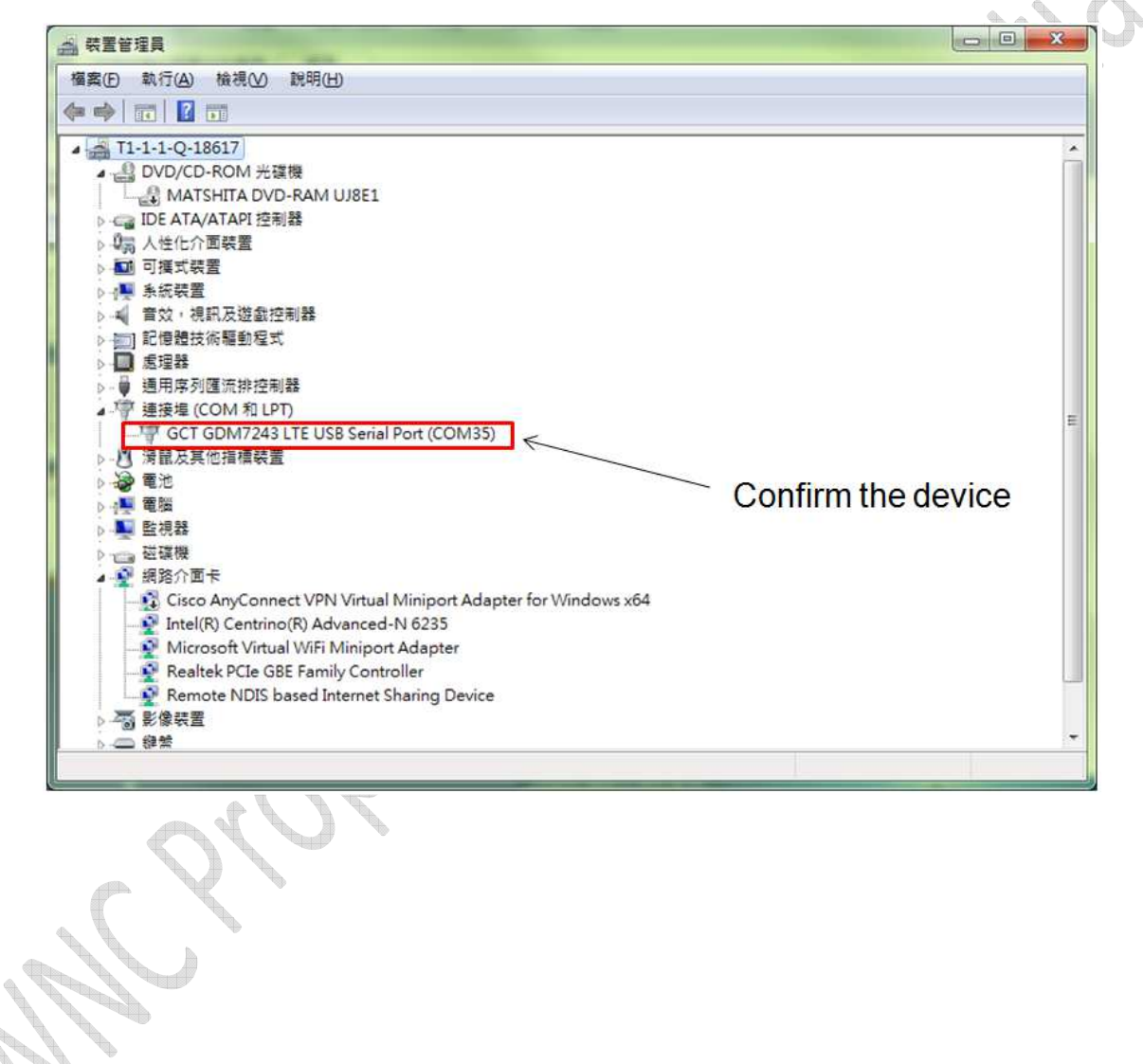

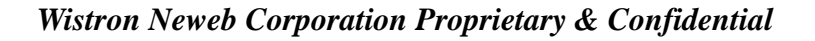

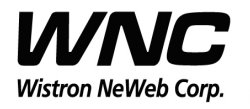

| MC-SKV2C User Manual                   |                                                           |                            | REV: 0.5<br>PAGE 11 OF 19 |
|----------------------------------------|-----------------------------------------------------------|----------------------------|---------------------------|
| Category:                              | Basic options for your PuTTY sess                         | sion                       |                           |
| E-Terminal                             | Serial line                                               | Speed                      |                           |
| Features                               | Connection type:<br>Raw <u>I</u> elnet Rlogin <u>S</u> SH | <ul> <li>Serial</li> </ul> | $\langle 0 \rangle$       |
| Appearance<br>Behaviour<br>Translation | Load, save or delete a stored session<br>Saved Sessions   |                            |                           |
| - Selection<br>- Colours               | COM35<br>Default Settings                                 | load                       |                           |
| ⊡ Connection<br>Data<br>Proxy          | 35003<br>COM20<br>COM3                                    | Sa <u>v</u> e              |                           |
| Telnet<br>Rlogin                       | COM35<br>COM45<br>COM45_9600                              | <u>D</u> elete             |                           |
| Serial                                 | Close window on exit:<br>Always Never Only on cle         | an exit                    |                           |
| <u>About</u>                           | <br>                                                      | <u>C</u> ancel             |                           |

Serial Line: COMxx ; Speed: 115200 ; Connection Type: Serial

Note: If there is no response when typing anything in the com port,

please see the appendix I.

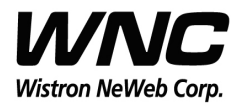

Subject: UMC-SKV2C User Manual

REV: 0.5 PAGE 12 OF 19

### 3.2 Enter Zigbee Control mode

| P COM35 - PuTTY                                                                                                    |           |
|----------------------------------------------------------------------------------------------------|-----------|
| <pre># ember-mfgtool<br/>Reset(0x0B):SOFTWARE<br/>ezspInit passed<br/>ezspUtilInit passed<br/>setting GPIO portPin = 3; cfg = 1; out =<br/>mfg start<br/>mfglib start (00), status 0x00</pre> | 0         |
| mfg power set -3 mode 2<br>mfg set power to 0xFD, mode 0x02, s                                                                                                    | atus 0x00 |
| mfg channel set 11<br>mfg set channel to 0x0B, status 0x00                                                                                                    |           |
| mfg stream start<br>start stream 0x00                                                                                                    |           |
| mfg stream stop<br>stop stream 0x00                                                                                                    |           |

Enter Zigbee control mode: ember-mfgtool

### 3.3 Zigbee Test Command

de.

| mfg channel set 11      |
|-------------------------|
|                         |
|                         |
|                         |
| mfg power set -3 mode 2 |
| mfg start 1             |
| mfg tone start          |
| mfg tone stop           |
| mfg stream start        |
| mfg stream stop         |
|                         |

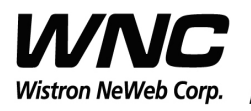

REV: 0.5 PAGE 13 OF 19

#### 4. LTE B4/B13 Test

It is suggested to use Anritsu MT8820C for RF conductive test

For LTE radiation tests, the LTE antenna gain lists below.

- LTE Main Antenna
  - ♦ Band 13 Peak Gain: 2.0 dBi ~ 2.5 dBi
  - ♦ Band 4 Peak Gain: 4.5 dBi ~ 5.0 dBi
- LTE Diversity Antenna
  - ♦ Band 13 Peak Gain: 2.0 dBi ~ 2.5 dBi
  - ♦ Band 4 Peak Gain: 2.5 dBi ~ 3.0 dBi

### 4.1 For LTE connection to Test Equipment

When UMC-I210C is installed with test SIM, it can automatically connect to tester, such as Anritsu 8820C.

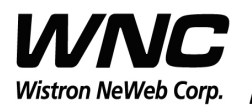

REV: 0.5 PAGE 14 OF 19

#### 4.2 LTE Rx Primary/Secondary switch for OTA

Login the cli mode (only in service mode 1,4)

| Session                                                                                                    | Basic options for your PuTTY se                                                                                                    | ssion                           |
|----------------------------------------------------------------------------------------------------|----------------------------------------------------------------------------------------------------|---------------------------------|
| - Logging<br>- Terminal<br>Keyboard<br>Bell<br>Features                                                                                 | Specify the destination you want to connection the section of the section of the | ct to<br><u>P</u> ort<br>35003  |
| lindow<br>Appearance<br>Behaviour<br>Translation<br>Selection<br>Selection<br>Colours<br>onnection<br>Data<br>Proxy<br>Telnet<br>Rlogin | <ul> <li>Raw <ul> <li>Telnet</li> <li>Rlogin</li> <li>SSH</li> <li>Load, save or delete a stored session</li> <li>Saved Sessions</li> <li>35003</li> <li>Default Settings</li> <li>35003</li> <li>COM3</li> <li>COM45</li> <li>ssh</li> <li>Ssh</li> <li>Ssh</li> <li>Ssh</li> <li>State State Sta</li></ul></li></ul>                                                                                                    | Load<br>Sa <u>v</u> e<br>Delete |
| rial                                                                                                    | Close window on e <u>xi</u> t:<br>Always Never Only on c                                                                                                    | ean exit                        |

Telnet IP:192.168.0.1 Port: 35003

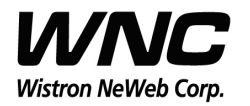

Subject: UMC-SKV2C User Manual

REV: 0.5 PAGE 15 OF 19

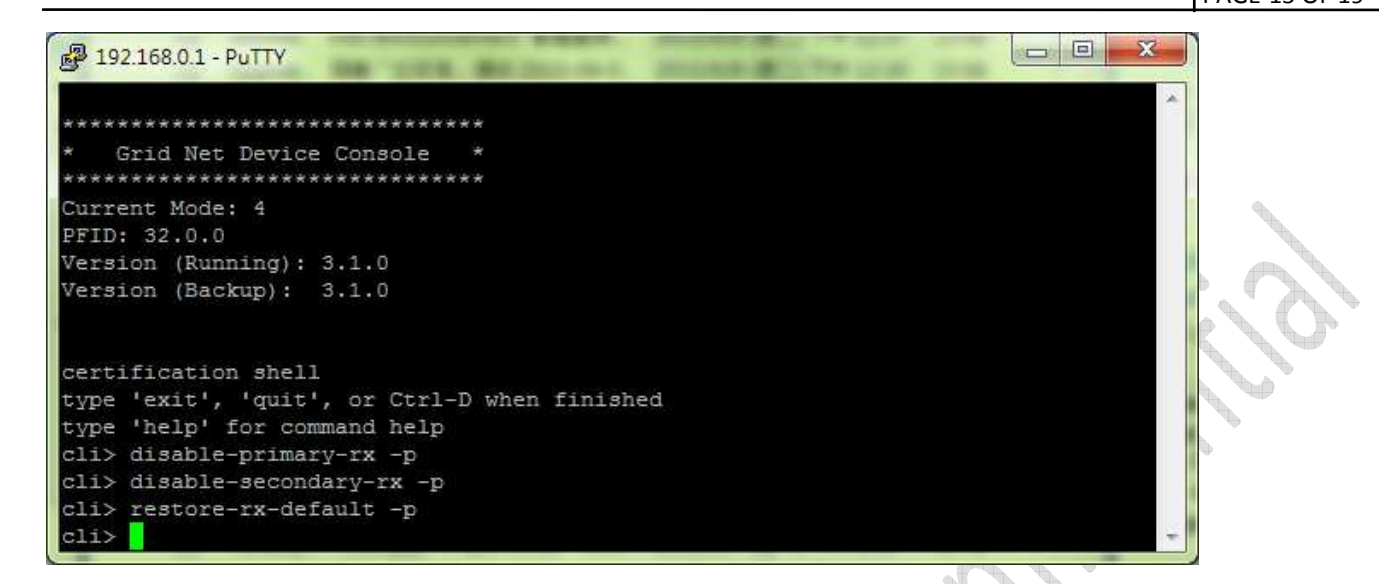

- ➤ disable-primary-rx -p → Disable Primary Rx
- ➤ disable-secondary-rx -p → Disable secondary Rx
- ➤ restore-rx-default -p → Enable Primary/Secondary Rx

Note: The setting will persist across reboots

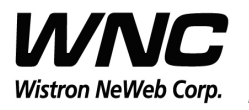

REV: 0.5 PAGE 16 OF 19

#### Appendix I

Change System Service Mode for Serial Port Control

Step 1: Confirm windows capture the device

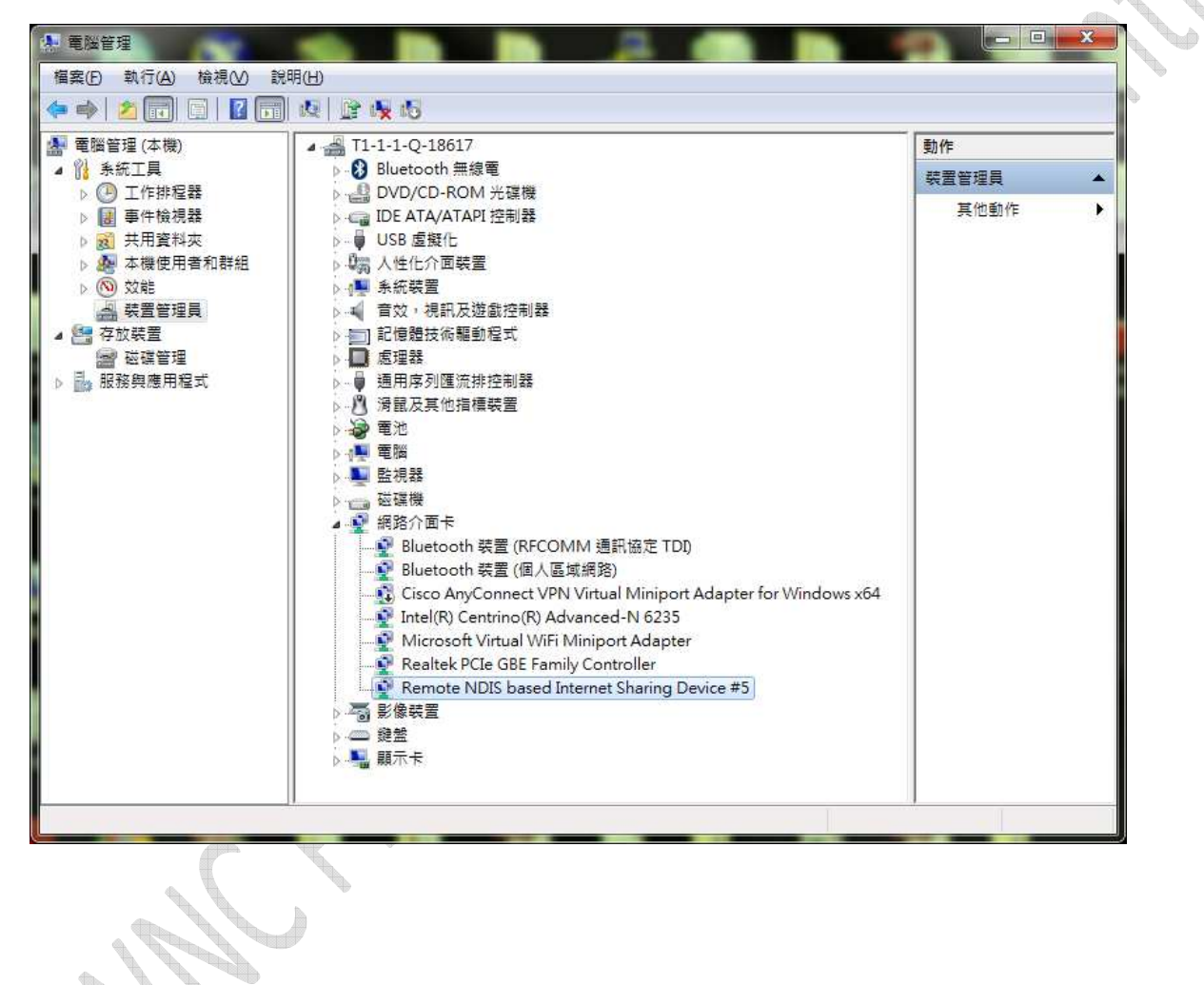

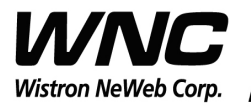

Subject: UMC-SKV2C User Manual

REV: 0.5 PAGE 17 OF 19

#### Step 2: Establish SSH connection by Putty in windows

| egory:                                                                                                    |                                                                              |                   |
|----------------------------------------------------------------------------------------------------|------------------------------------------------------------------------------|-------------------|
| Session                                                                                                    | Basic options for your Pu                                                    | TTY session       |
| Logging                                                                                                    | Specify the destination you want to                                          | o connect to      |
| 🖨 Teminal                                                                                                   | Host Name (or IP address)                                                    | Port              |
| Keyboard                                                                                                    | root@192.168.0.1                                                             | 35001             |
| Bell                                                                                                    | Connection type:                                                             | 00000             |
| lFeatures<br>⊡Window                                                                                        | ○ Raw ○ <u>T</u> elnet ○ Rlogin                                              | ◎ <u>S</u> SH     |
| Appearance                                                                                                  | Load, save or delete a stored sess                                           | ion               |
| Behaviour<br>Translation<br>Selection<br>Colours                                                            | Saved Sessions                                                               |                   |
|                                                                                                    | SSH root@192.168.0.1:35001                                                   |                   |
|                                                                                                    | Default Settings                                                             |                   |
| - Connection                                                                                                | SSH_root@192.168.0.1:35001                                                   |                   |
| - Data                                                                                                    | com45                                                                        | Sa <u>v</u> e     |
| Tokot                                                                                                    | com47                                                                        | Delete            |
| Blogin                                                                                                    | com8                                                                         |                   |
| . SSH                                                                                                    |                                                                              |                   |
| Serial                                                                                                    | Close window on exit                                                         |                   |
|                                                                                                    | Always Never O O                                                             | nly on clean exit |
|                                                                                                    |                                                                              |                   |
|                                                                                                    |                                                                              |                   |
| About                                                                                                    | Open                                                                         | <u>C</u> ancel    |
| 8                                                                                                    |                                                                              |                   |
| Y Security Alert                                                                                            |                                                                              | 2                 |
|                                                                                                    |                                                                              |                   |
| WARNING - POTENTI                                                                                           | AL SECURITY BREACH!                                                          |                   |
| The server's host key o<br>cached in the registry.                                                          | loes not match the one PuTTY has<br>This means that either the               |                   |
| server administrator h<br>have actually connect                                                             | as changed the host key, or you<br>ed to another computer pretending         |                   |
| to be the server.<br>The new rsa2 key fing                                                                  | erprint is:                                                                  |                   |
| ssh-rsa 2048 c4:05:29:<br>If you were expecting                                                             | 09:f9:ba:14:b8:5a:e0:c3:9a:1a:b8:d6:85<br>this change and trust the new key, |                   |
| hit Yes to update PuT                                                                                       | IV's cache and continue connecting.                                          |                   |
| If you want to carry or                                                                                     |                                                                              |                   |
| If you want to carry or<br>the cache, hit No.<br>If you want to abando                                      | on the connection completely, hit                                            |                   |
| If you want to carry or<br>the cache, hit No.<br>If you want to abando<br>Cancel. Hitting Cancel<br>choice. | on the connection completely, hit<br>is the ONLY guaranteed safe             |                   |
| If you want to carry or<br>the cache, hit No.<br>If you want to abandc<br>Cancel. Hitting Cancel<br>choice. | on the connection completely, hit<br>I is the ONLY guaranteed safe           |                   |

Hostname: *root@192.168.0.1* port: *35001* Connection type: *SSH* Click "NO" for continue without saving ssh key

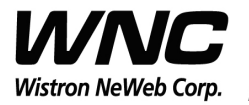

Subject: UMC-SKV2C User Manual

REV: 0.5 PAGE 18 OF 19

Step 3: Login with one time password.

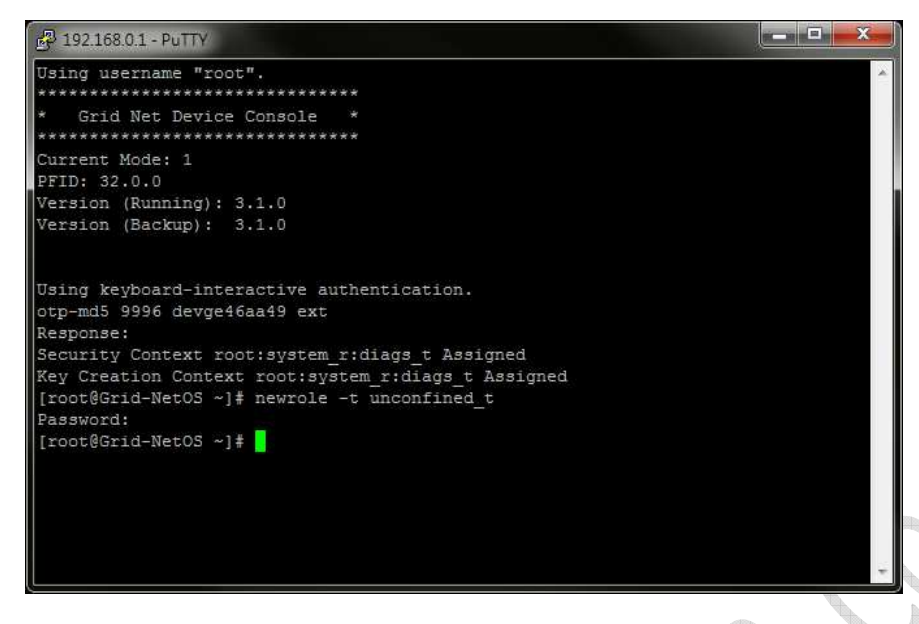

Login with one time pass word

Look up the corresponding password in the OTP list below. Ex: 9998 → NOB YET HECK CAKE CUR MALE

Enter command: *newrole -t unconfined\_t* 

Look up the corresponding password in the OTP list below. Ex: 9997 → VOID COON MEET TEST OVER MOD

#### One Time Password (OTP) List:

9989: ACTS EDGY AMID TAG TREE SLIM 9990: DO SAT HI SOIL A HATE 9991: SOON CUE PEG SAUL LACK IFFY 9992: SALK NAVY ROVE INCA LOON HIT 9993: GULF NOUN HUH TAKE OLIN SILO 9994: WAYS AUNT GAUL IRK TALK ROSE 9995: HAT PRY CLAW CHIC GAP CHIN 9996: MAC OLAF GLOM OVAL SAC LO 9997: VOID COON MEET TEST OVER MOD 9998: NOB YET HECK CAKE CUR MALE

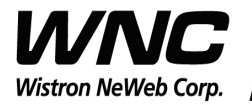

REV: 0.5 PAGE 19 OF 19

Step 4: Set system service mode

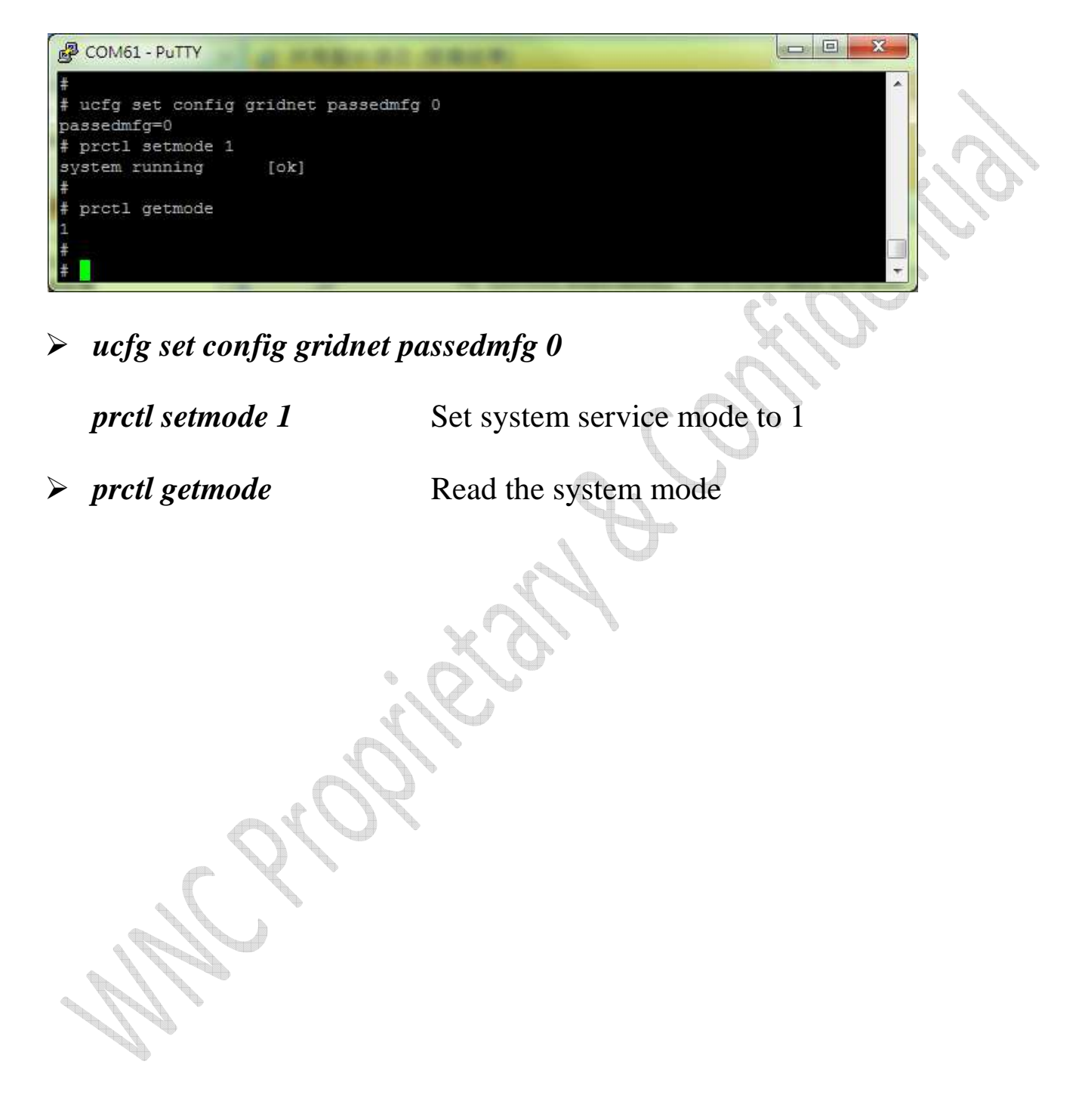